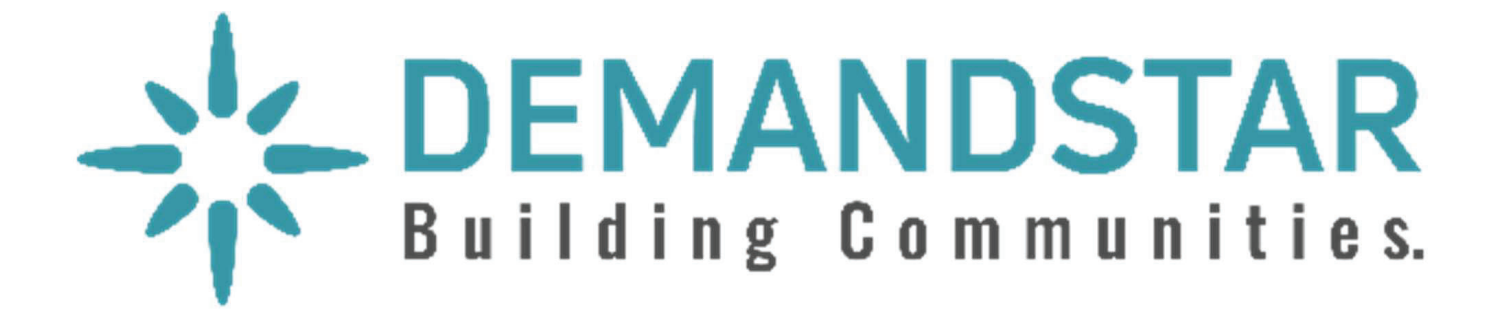

# Responding to an Electronic Bid

**5 Step Instructions** 

Many governments are moving toward requiring bid responses electronically. Here are the steps to respond to an eBid.

• Click on the solicitation.

Dashboard Bids Activities 0 Quotes Responses ۵. **Bids** Sort By Broadcast Date FĻ V **TRACK & FIELD EQUIPMENT** Active 0 City of Miramar, Miramar, FL ID: RFQu-21-PR021-0-2021/aj Broadcast: Due: 12/29/2020 Planholders: Watchers: 12/16/2020 0 0 **Occupational Skills Training** Active 0 Ramsey County MN, Saint Paul, MN ID: RFP-JTPA2465-0-2020/ATG Broadcast: Due: 01/28/2021 Planholders: Watchers: 12/16/2020 0 0 21-020 Axis Camera Equipment Purchase - ITB Active 0 City of Naples - Purchasing Division, Naples, FL Due: 01/20/2021 Planholders: Watchers: ID: ITB-21-020 Axis Camera Broadcast: 1078/details

Once you are in the solicitation, you will see the Bid Details page that is standard for all solicitations.

- When you are ready to submit your bid, click on "Submit E-Bid Proposal".
- There is **no charge** for you to submit your proposal through this electronic process.

| TESTBID                |                                              |               | Active   |  |  |  |
|------------------------|----------------------------------------------|---------------|----------|--|--|--|
|                        | +                                            |               |          |  |  |  |
| '뷰 Order Bid Package   | Submit E-Bid Proposal                        | ¥ Watch       |          |  |  |  |
| Bid Details            |                                              |               |          |  |  |  |
| Agency Name            |                                              |               | 0        |  |  |  |
| Bid Writer             | j.                                           |               |          |  |  |  |
| Bid ID                 | ITB-20B-                                     |               |          |  |  |  |
| Bid Type               | ITB - Invitation to Bid                      |               |          |  |  |  |
| Broadcast Date         | 07/08/2020 4:00 AM East                      | tern          |          |  |  |  |
| Fiscal Year            | 2020                                         |               |          |  |  |  |
| Due                    | 08/11/2020 3:00 PM East                      | tem           |          |  |  |  |
| Bid Status Text        | None                                         |               |          |  |  |  |
| Scope of Work          |                                              |               |          |  |  |  |
| The De                 | Development Districts is requesting bids for |               |          |  |  |  |
| Documents              |                                              |               |          |  |  |  |
| Download all documents |                                              |               |          |  |  |  |
| Filename               | Туре                                         | Date Modified | Status   |  |  |  |
| Addendum 1             | Addendum                                     | 07/08/2020    | Complete |  |  |  |
| ITB 20B-019            | Bid Document /<br>Specifications             | 07/07/2020    | Complete |  |  |  |
| Word Bid Docs          | Bid Document /<br>Specifications             | 07/07/2020    | Complete |  |  |  |
|                        |                                              |               |          |  |  |  |

Enter information requested page-bypage and you can see what will come next via the menu bar on the left under "E-Bid Progress".

Put in the **total bid amount** on this page as it will automatically be included in the Tabulation Form to be shown during the public opening on the due date/time.

**Note**: if your bid amount can't be summarized in a single number, or the solicitation is a request for qualifications and doesn't require a bid amount, you should input "0" under "Bid Amount".

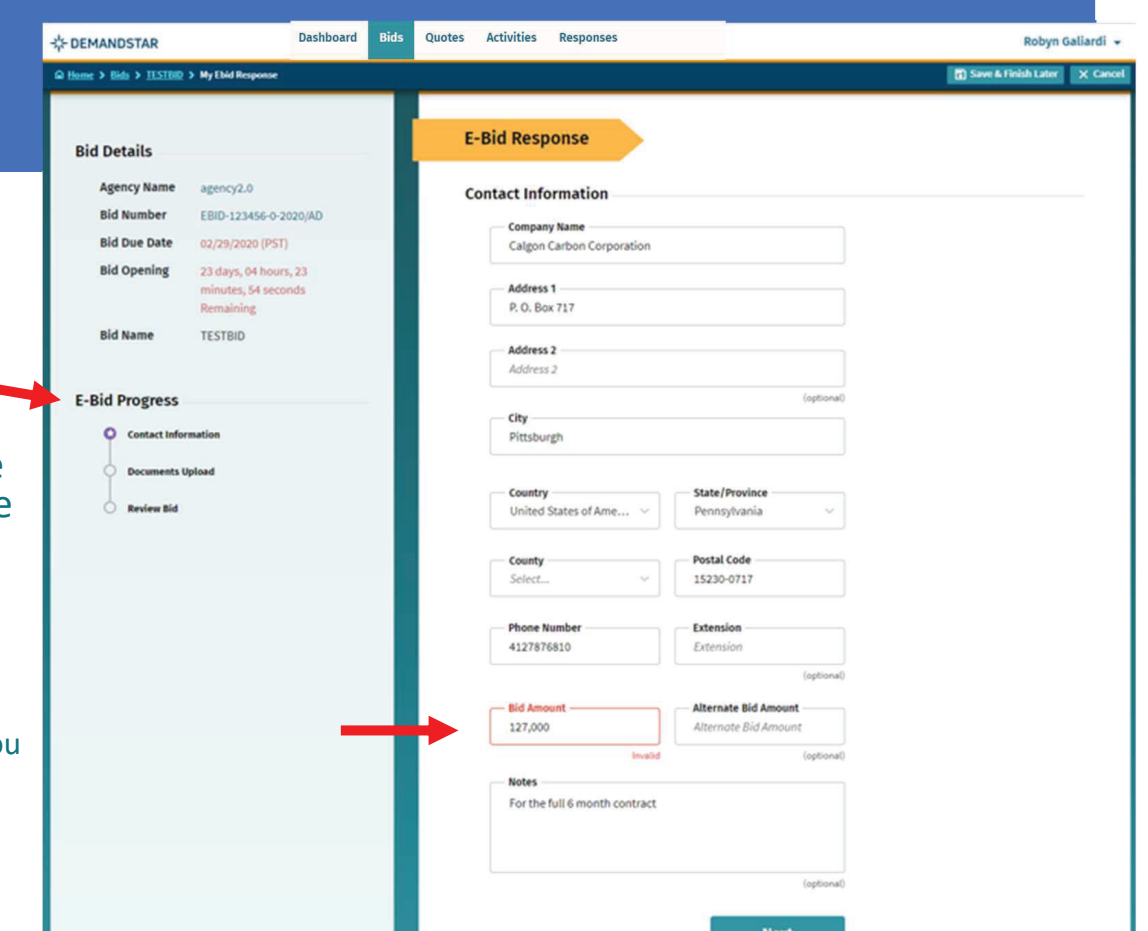

After you click NEXT on the Contact Information page, you will be directed to enter the documents required. In this example, they only ask for one document, however, in others, they may ask for multiple documents that each need to uploaded separately.

**NOTE:** if you are not submitting a document listed as required, you must still change the "submission option" to reflect the status.

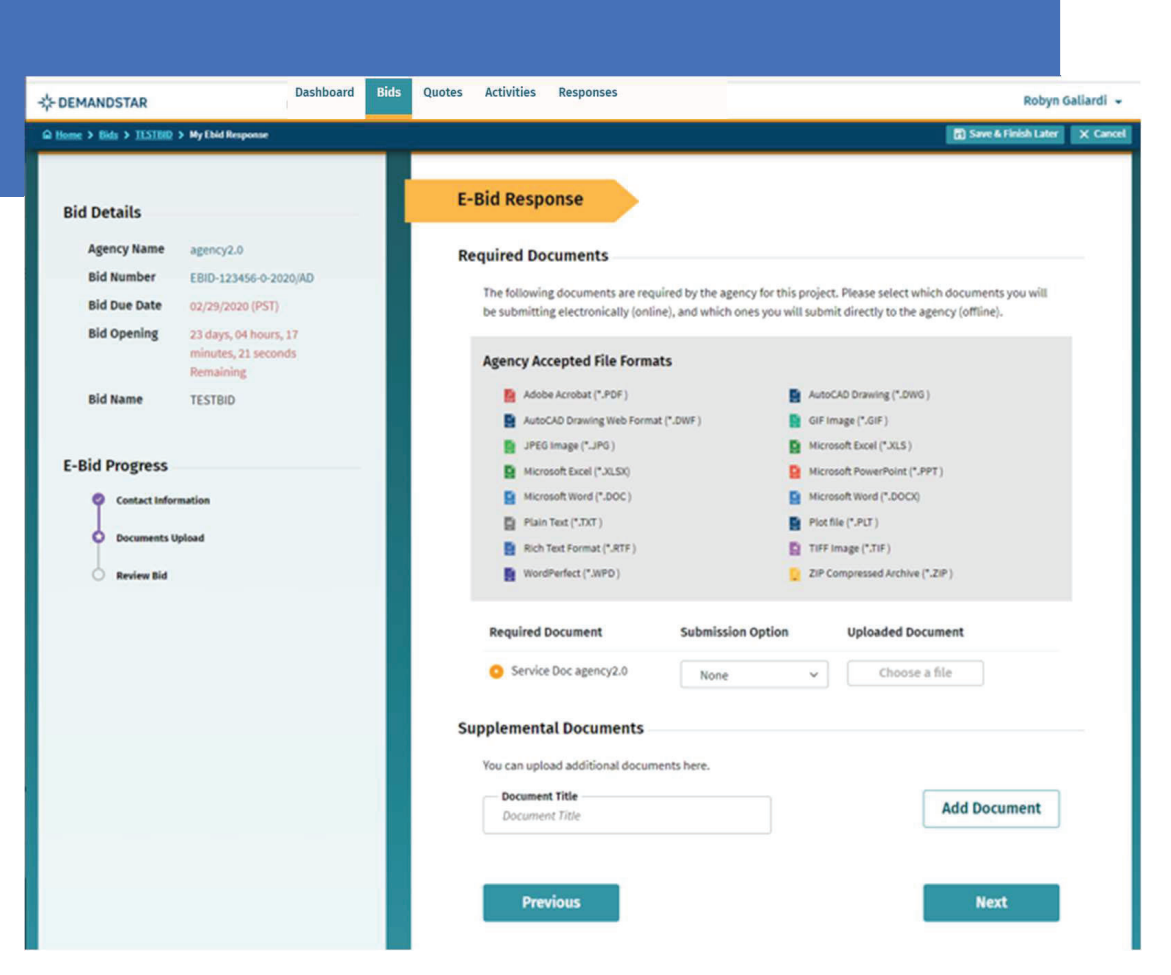

# Step 4 continued

#### TIP:

There is a place for you to add "Supplemental", i.e. nonrequired, documents.

| id Details   |                                                      | E-Bid Response                                                                                         |                                                                                                    |                             |                         |  |  |
|--------------|------------------------------------------------------|----------------------------------------------------------------------------------------------------|----------------------------------------------------------------------------------------------------|-----------------------------|-------------------------|--|--|
| d Details    |                                                      |                                                                                                    |                                                                                                    |                             |                         |  |  |
| Agency Name  | z z agencydstestz.0 TEST                             | Required Documents                                                                                     |                                                                                                    |                             |                         |  |  |
| Bid Number   | Ebid-DSTESTB04 29-06-2020-0-<br>2020/sdS             | The following documents are required by t<br>electronically (online), and which ones you               | The following documents are required by the agency for this project. Please select which documents you will be submitting<br>dischooledly (reline) and which once you will submit discribing the agency (reline) |                             |                         |  |  |
| Bid Due Date | 07/21/2020 11:00 AM (Pacific)                        | cace on carry (on may, and which once you                                                              | electronically (online), and which ones you will submit directly to the agency (online).                                                                                                    |                             |                         |  |  |
| Bid Opening  | 13 days 00 hour, 19 minutes, 55<br>seconds Remaining | Agency Accepted File Formats                                                                           |                                                                                                    |                             |                         |  |  |
| Bid Name     | DSTESTB04 29-08-2020                                 | Adobe Acrobat (*.PDF)                                                                                  | 🙍 Adobe Acrobat (*.PDF.) 🛛 📑 Au                                                                                                    |                             | itoCAD Drawing (*.DWG ) |  |  |
|              |                                                      | AutoCAD Drawing Web Format (*.D                                                                        | WF) 🧧 GI                                                                                                    | Fimage (*.GIF)              |                         |  |  |
|              |                                                      | JPEG Image (*.JPG )                                                                                    | E Mie                                                                                                    | crosoft Excel (* XLS )      |                         |  |  |
| Bid Progress |                                                      | Microsoft Excel (*.XLSX)                                                                               | 📔 Mir                                                                                                    | crosoft PowerPoint (*.PPTX) |                         |  |  |
| Ontact Info  | ormation                                             | Microsoft PowerPoint (* PPT )                                                                          | 😫 Mā                                                                                                    | crosoft Word (*.DOC )       |                         |  |  |
|              |                                                      | Microsoft Word (*.DOCX)                                                                                | E Pla                                                                                                    | in Text (*.TXT )            |                         |  |  |
| O Documents  | Upload                                               | Plot file (*.PLT )                                                                                     | 📔 Ric                                                                                                    | h Text Format (*.RTF)       |                         |  |  |
| C Review Bid |                                                      | TIFF Image (*.TIF)                                                                                     | 🎽 We                                                                                                    | ordPerfect (*.WPD )         |                         |  |  |
|              |                                                      | ZIP Compressed Archive (* ZIP )                                                                        |                                                                                                    |                             |                         |  |  |
|              |                                                      | Required Document                                                                                      | Submission Option                                                                                                    | Uploaded Document           |                         |  |  |
|              |                                                      | 🖉 Bid Proposal                                                                                         | Online/Electronic ~                                                                                                    | RFB2020-3239.PDF            | 図                       |  |  |
|              |                                                      | Insurance Certificate                                                                                  | Online/Electronic ~                                                                                                    | Insurance Certificate.doo   | x 🗵                     |  |  |
|              | -                                                    | Supplemental Documents<br>You can upload additional documents here<br>Document Title<br>Document Title | 2.                                                                                                    |                             | Add Document            |  |  |
|              |                                                      | Supplemental Document                                                                                  | Submission Option                                                                                                    | Uploaded Document           |                         |  |  |
|              |                                                      | References                                                                                             | Online/Electronic ~                                                                                                    | References.docx             | 8                       |  |  |
|              |                                                      |                                                                                                    |                                                                                                    | -                           |                         |  |  |

Review Your E-Bid Response, and if everything is correct, then press "Submit Response".

You are done! And the government to which you've submitted this will download your responses and documents (after the due date/time) and see the day and time upon which you submitted your proposal.

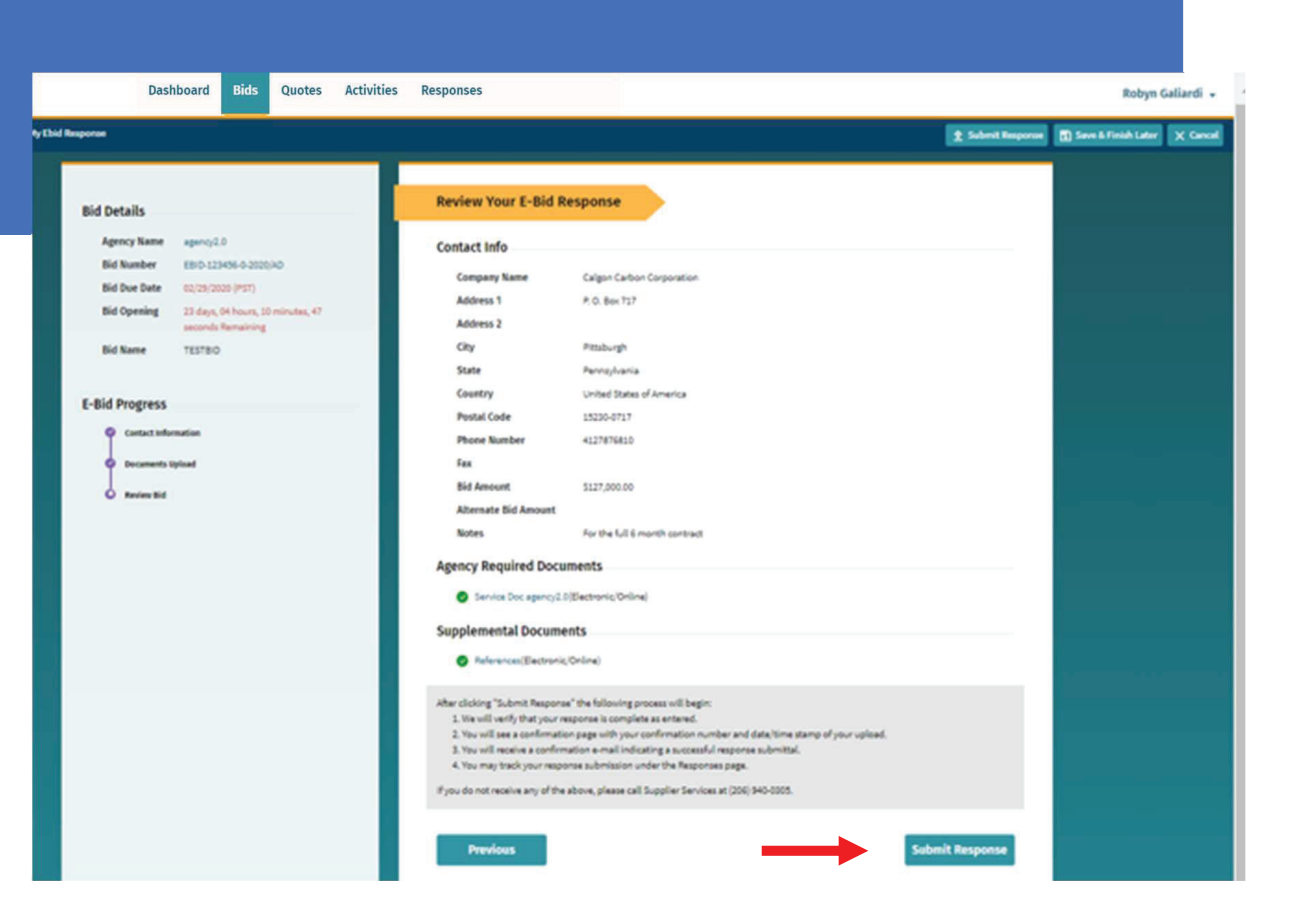

For more help in responding to an eBid, please call (206) 940-0305 or email: support@demandstar.com

# CONFIRMATION

Note that you can *update* your eBid response until the Bid Due Date and Time.

| Bid Details        | Similar Bids      | My eBid Proposal |                             |  |        |  |  |
|--------------------|-------------------|------------------|-----------------------------|--|--------|--|--|
|                    |                   |                  |                             |  |        |  |  |
| Test eB            | Bid               |                  |                             |  | Active |  |  |
| ≗ Down<br>Bid Deta | iload Bid Package | 🗹 Edit eBid Resp | onse 🔍 Watch                |  |        |  |  |
| Agenc              | y Name            | City of Metrop   | olis USA (TEST)             |  |        |  |  |
| Bid Writer         |                   | Lois Lane        |                             |  |        |  |  |
| Bid ID             |                   | RFP-5678Test     | ng123-0-2021/LL             |  |        |  |  |
| Bid Type           |                   | RFP - Request    | for Proposal                |  |        |  |  |
| Broadcast Date     |                   | 11/30/2020 10    | :08 AM Central              |  |        |  |  |
| Fiscal Year        |                   | 2021             | 2021                        |  |        |  |  |
| Due                |                   | 02/17/2021 11    | 02/17/2021 11:00 PM Central |  |        |  |  |
| Bid St             | atus Text         | None             | None                        |  |        |  |  |
| Scope o            | f Work            |                  |                             |  |        |  |  |

# CONFIRMATION

You may change information and re-upload documents until the due date.

[NOTE: make sure you are doing this well before the **time** of the opening as it may take time to load all the documents required ]

Confirm your eBid responses:

 View History per each solicitation to which you responded via the "Responses" menu

| CEMANDSTAR Dashboard Bids Qu                                                              | otes Activities Respon                 | ises                                                        |                                                 |                         | ۵. (۲)                         |                                                                                                    |   |
|-------------------------------------------------------------------------------------------|----------------------------------------|-------------------------------------------------------------|-------------------------------------------------|-------------------------|--------------------------------|----------------------------------------------------------------------------------------------------|---|
| Home > My Bid Responses                                                                   |                                        |                                                             |                                                 |                         |                                |                                                                                                    |   |
| Responses                                                                                 |                                        |                                                             |                                                 |                         |                                |                                                                                                    |   |
| Bids                                                                                      | Response Details                       |                                                             |                                                 |                         |                                |                                                                                                    |   |
| Reminder Date 🗸                                                                           | Agency Name                            | City of Tarpon Sprin                                        | gs, FL                                          | (                       | View History                   | /                                                                                                    |   |
| Savannah Road / Coy Senda Roundabout<br>Response Date : 12/10/2020<br>Status : Incomplete | Bid Number<br>Bid Name<br>Bid Due Date | ITB-210050-B-AM-0<br>DORSETT PARK BAS<br>12/03/2020 3:00 PM | 2021/AM<br>KETBALL COUR<br><mark>Eastern</mark> | TS UPGRADES             | ł                              |                                                                                                    |   |
| Test eBid<br>Response Date : 12/08/2020                                                   | Response Submitted<br>On               | 11/05/2020 11:29N History                                   |                                                 |                         |                                |                                                                                                    | × |
| Status : Complete DSTEST01 17-11-2020                                                     | Countdown to Bid Due<br>Date<br>State  | Closed<br>Florida                                           | Date F1<br>11/05/2020 11:29<br>AM (Eastern)     | Author FI<br>Operations | Event F1<br>Response submitted | Detail<br>Bid response set to 'Completed'<br>status by OPS user Steve Tran<br>(on behalf of supplier). |   |
| Response Date : 11/17/2020<br>Status : Complete                                           | Status                                 | Complete                                                    | 11/05/2020 11:28<br>AM (Eastern)                | Operations              | Response created               | Bid response created by OPS<br>user Steve Tran (on behalf of<br>supplier).                             |   |
| DORSETT PARK BASKETBALL COURTS UPG<br>Response Date : 11/05/2020                          | Contact Information                    | Best Painting Comp                                          | any (TEST ACCC                                  | )<br>DUNT!)             |                                | _                                                                                                    |   |
| Status, complete                                                                          | Address 1                              | 1411 Fourth Ave                                             |                                                 |                         |                                |                                                                                                    |   |

For more help in responding to an eBid, please call (206) 940-0305 or email: support@demandstar.com